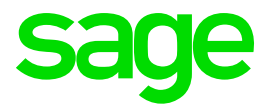

| GENERAL INFORMATION                |                                                                                                    |  |
|------------------------------------|----------------------------------------------------------------------------------------------------|--|
| Tax-year:                          | 1 July to 30 June                                                                                                    |  |
| What must be submitted:            | PAYE 15 Annual Return of Salaries<br>PAYE 5 Tax Certificates<br>PAYE 16 Reconciliation of tax deductions made<br>You have to order the pre-printed stationary from SRA (Swaziland Revenue Authority offices) |  |
| Who must submit the documentation: | All employers                                                                                                    |  |
| Submission date:                   | 30 <sup>th</sup> of September each year                                                                                                    |  |

| STEP    | ACTION                                                                                                    | DONE |  |
|---------|----------------------------------------------------------------------------------------------------|------|--|
| PREPARA | PREPARATION                                                                                                    |      |  |
| 1.      | <b>Copy System and backup</b><br>If a separate Tax directory has not been created yet, you need to make a copy of the<br>system. Always check that the icon opens VIP and that the companies can be<br>accessed. Please also make a Full System Backup                                                                                                    |      |  |
| 2.      | How to Create a VIP Copy System:<br>STEP 1<br>a Open VIP System (do not open any of the companies)<br>b Click on Options<br>c Click on Copy System<br>b Click on Copy System<br>b Copy Companies<br>Hardware Info<br>Terminal Info<br>IRP5/U.I.F./SSC Information<br>Licenced Modules<br>System Info<br>RSA Employment Equity<br>Skills Development<br>ESS/EIS Import Control<br>Set Company Status<br>Import a Company<br>Copy System<br>Development RE<br>ESS/USI Import Control<br>Activate ASCII Generator<br>Flow of Inf: Premier HR<br>ESS Utilities<br>Frictionless Downloads<br>Sage VIP Insight Control |      |  |

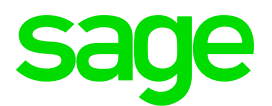

| STEP | ACTION                                                                                                    | DONE |
|------|----------------------------------------------------------------------------------------------------|------|
|      | STEP 2                                                                                                    |      |
|      | The following screen will be displayed.                                                                                                    |      |
|      | Please read through it carefully.                                                                                                    |      |
|      | Click on OK to continue.                                                                                                    |      |
|      | VIP Payroll                                                                                                    |      |
|      | THE COPY PROCESS MAY TAKE A LONG TIME AND MUST NOT                                                                                                    |      |
|      | BE INTERRUPTED.<br>THIS COPY PROCESS DOES NOT TAKE THE PLACE OF YOUR<br>REGULAR BACKUP THAT IS STORED IN THE COMPANY SAFE.                                                                                                    |      |
|      | a has been specificating being the drawing you to<br>create a Copy of Way the Test Xers. Find.<br>ON A STAND-ALONE PC AND FOR NETWORKS                                                                                                    |      |
|      | There must be enough space to copy the whole     WP Directory on the Direc on which you want to     create the new Directory.     Give the Directory a unique name which will not     be contract with your usual VP Directory.     You will be given the opportunity to create a     new Shortcul Long for the New Directory. |      |
|      | IN A MULTI-USER NETWORK STUATION<br>4 You must ensure that all other Operators are out<br>of VIP at the time you Copy the Directory.<br>5 You must have rights to create new Directories.<br>VIP cannot do this for you. Request help from<br>your IT Department.                                                              |      |
|      | OK Cancel                                                                                                    |      |
|      | STEP 3                                                                                                    |      |
|      | Enter the Drive letter together with the Directory name and click on continue.                                                                                                    |      |
|      | For example: C:\TAX2021                                                                                                    |      |
|      |                                                                                                    |      |
|      |                                                                                                    |      |
|      | The system will indicate that the directory does not exist and will ask to create the                                                                                                    |      |
|      | directory for you. Click on Yes.                                                                                                    |      |
|      | VIP Payroll                                                                                                    |      |
|      | The Directory you have selected does not exist.<br>Do you want to create it?                                                                                                    |      |
|      | Yes No                                                                                                    |      |
|      | STED 4                                                                                                    |      |
|      | When the convintocess is completed the below message will be displayed                                                                                                    |      |
|      | Click on OK to continue                                                                                                    |      |
|      |                                                                                                    |      |
|      |                                                                                                    |      |
|      | OK                                                                                                    |      |
|      |                                                                                                    |      |
|      |                                                                                                    |      |
|      |                                                                                                    |      |
|      |                                                                                                    |      |

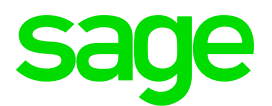

| STEP | ACTION                                                                                       | DONE |
|------|----------------------------------------------------------------------------------------------|------|
|      | STEP 5                                                                                       |      |
|      | The system will ask whether you want to create a Shortcut. Click on Yes                      |      |
|      |                                                                                              |      |
|      | Do you want to create a Shortcut?                                                            |      |
|      | Yes No                                                                                       |      |
|      | Enter a name for the Shortcut.                                                               |      |
|      | Example: TAX2021                                                                             |      |
|      | The System will automatically create a shortcut for you on your Desktop.                     |      |
|      |                                                                                              |      |
|      |                                                                                              |      |
|      | Please note if you are not prompted to create a shortcut the copy process was                |      |
|      | not successful                                                                               |      |
|      |                                                                                              |      |
| 3    | Latest Release                                                                               |      |
| 0.   | Ensure VIP is on the latest release                                                          |      |
|      | Final Deduction System                                                                       |      |
|      | Employment Income is subject to a Final Deduction System ( <b>FDS</b> ):                     |      |
|      | <ul> <li>If the total amount of employee tax deducted at the end of the tax year</li> </ul>  |      |
|      | exceeds the FDS payable, then the employer must refund the excess to the                     |      |
| 4.   | employee.                                                                                    |      |
|      | <ul> <li>If the amount is less than the FDS determined, the employer must pay the</li> </ul> |      |
|      | shortfall and recover it from the employee. If the employee leaves the                       |      |
|      | service of the company, the employer shall be responsible for paying the                     |      |
|      | shortfall.                                                                                   |      |
|      |                                                                                              |      |
|      | Basic Company Information Screen                                                             |      |
|      | Verify the information on the Basic Company Information Screen:                              |      |
| 5.   | Registered/trading name of the company                                                       |      |
|      | Physical address of the company                                                              |      |
|      |                                                                                              |      |
|      | Company Reconciliation Report: Refore Changes                                                |      |
| 6.   | Print the Company Reconciliation Report and the Perks Screen on Company Totals               |      |
|      | Use this to determine what items the client got on the payroll and verify the 12 Month       |      |
|      | Totals                                                                                       |      |
|      | Employee Information                                                                         |      |
|      | 6.1 Personal Details                                                                         |      |
| 7.   | Surname (no punctuation allowed)                                                             |      |
|      | First Two Names (no punctuation allowed)                                                     |      |
|      | <ul> <li>Initials (no punctuation/spaces allowed)</li> </ul>                                 |      |

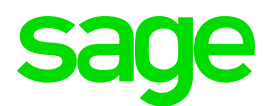

|      | Tax Number                                                                              |      |
|------|-----------------------------------------------------------------------------------------|------|
|      | Social Security Number                                                                  |      |
|      | <ul> <li>Identity Number/Passport number and Passport Country</li> </ul>                |      |
|      | Date of Birth                                                                           |      |
|      | Job Title                                                                               |      |
|      | Marital Status                                                                          |      |
|      |                                                                                         |      |
|      |                                                                                         |      |
| STEP | ACTION                                                                                  | DONE |
|      | 6.2. Address Details                                                                    |      |
| 8    | Residential Address                                                                     |      |
| 0.   | <ul> <li>Postal Address and Work Address (remove all punctuation marks and</li> </ul>   |      |
|      | correct all fictitious information)                                                     |      |
|      | Graded Tax Number                                                                       |      |
|      | Each employee needs to have a Graded Tax Number.                                        |      |
| 9    | This number can be loaded on the employees Deduction Ref Number on the Graded           |      |
| 0.   | Tax deduction line or on the Employees Tax number on the IS screen or the Tax Office.   |      |
|      | When you print the PAYE5 you need to select where the Graded number is and you          |      |
|      | only have the two options to choose from.                                               |      |
|      | Taxability                                                                              |      |
|      | When Taxable:                                                                           |      |
|      | <ul> <li>Monthly and Periodic are the same as RSA.</li> </ul>                           |      |
| 10   | <ul> <li>Never may only be used in the case of reimbursements.</li> </ul>               |      |
| 10.  | Average or Normal tax can be used.                                                      |      |
|      | <ul> <li>The principal for calculating tax is exactly the same as for RSA.</li> </ul>   |      |
|      | A standard Tax Rebate of E8200 per annum will apply and a secondary Tax                 |      |
|      | Rebate for employees over 60 years of age of E2700 per annum will apply.                |      |
|      | Earning Definition Screen                                                               |      |
| 11.  | Verify the taxability of the earnings (When Taxable column)                             |      |
|      |                                                                                         |      |
| 12.  | Deduction Definition Screen                                                             |      |
|      | Verify Tax Deductible column and Company Contribution taxable (Pension)                 |      |
|      | Perks Screen                                                                            |      |
| 13.  | Validate the calculation of the benefits on the Perks Tax values – ensure that input is |      |
|      | done if needed.                                                                         |      |
|      | Pension Fund/Provident Fund                                                             |      |
| 14.  | The Pension Fund tax deductible amounts are limited to 10% of                           |      |
|      | Pensionable Salary (Retirement Funding Income).                                         |      |
|      | • If the RFI amount is wrong or the employee is not linked to the method, the           |      |
|      | employee will receive the wrong Tax deductible benefit and this will have               |      |
|      | tax implications.                                                                       |      |
|      | The contribution to the Swaziland National Provident Fund (SNPF) is 10%                 |      |
|      | of the employee's actual wage (5% employee contribution and 5% company                  |      |

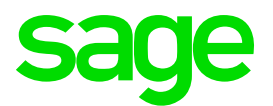

|      | contribution) and has a maximum contribution equal to the Tax Deductible                           |      |
|------|----------------------------------------------------------------------------------------------------|------|
|      | limit.                                                                                             |      |
|      | The Tax Deductible limit for the contribution to the SNPF that may be                              |      |
|      | subtracted before Tax is calculated at the Statutory Rate is:                                      |      |
|      | Jan 2021 – Dec 2021                                                                                |      |
|      | E310: E155 per month for the employee and the employer                                             |      |
|      | Terminations                                                                                       |      |
| 15.  | Make sure there are no Year-to-date amounts on the screens of Employees with                       |      |
|      | termination dates earlier than the beginning of the tax year.                                      |      |
|      | .L or E&D List of PAYE, Additional Tax and Pension Fund lines                                      |      |
|      | <ul> <li>Do a listing (.L or E&amp;D List) of the PAYE, Additional Tax and Pension Fund</li> </ul> |      |
| 16.  | lines – there should not be any negative YTD+ amounts on these lines.                              |      |
|      | <ul> <li>Do a listing of the CC PAYE line to confirm that there are no amounts on</li> </ul>       |      |
|      | this line (YTD+).                                                                                  |      |
|      | Tax Status                                                                                         |      |
| 17.  | Check that the Tax Status for all Employees on the IS Screen. Residents and Non-                   |      |
|      | Residents are taxed the same way                                                                   |      |
|      | Reconciliation                                                                                     |      |
| 10   | Reconcile the tax paid over to the Commissioner. Setup an Excel spreadsheet and                    |      |
| 10.  | compare amounts paid to the Commissioner with amounts on VIP.                                      |      |
|      | Use the 12 Month report. The PAYE 16 report should be used as well.                                |      |
|      | Determine Differences                                                                              |      |
|      | Search for differences if tax does not balance – print detailed 12 Month report and                |      |
| 10   | compare with payslips for the individual months.                                                   |      |
| 13.  | Do YTD+ adjustments on VIP if needed; client must pay difference to the                            |      |
|      | Commissioner in case of short payment; client must provide Commissioner with                       |      |
|      | reason in case of overpayment.                                                                     |      |
| STEP | ACTION                                                                                             | DONE |
|      |                                                                                                    |      |
|      | PAYE5 Certificates                                                                                 |      |
|      | Select Official stationery if client has collected the stationary from the                         |      |
| 20.  | Authorities. You can also select PDF or Full Paper if the client does not                          |      |
|      | have the stationary yet                                                                            |      |
| 21.  | How to print the Annual Tax Year End reports:                                                      |      |
|      | 1. Confirm that you are on the latest release                                                      |      |
|      | 2. Confirm that you have done the Report Setup:                                                    |      |
|      | Click on Reports → Swaziland Reports                                                               |      |
|      |                                                                                                    |      |

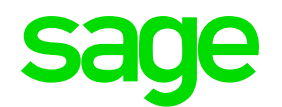

| Reports and Maintenance                                                                                                    |  |
|----------------------------------------------------------------------------------------------------|--|
| Payslips +                                                                                                    |  |
| Contemporary Reports                                                                                                    |  |
| Audit Reports                                                                                                    |  |
| Print Audit Trail                                                                                                    |  |
| Log File                                                                                                    |  |
| Sage Insight                                                                                                    |  |
| History Reports                                                                                                    |  |
| Swaziland Reports                                                                                                    |  |
| Cheque Printing                                                                                                    |  |
| Report Controls                                                                                                    |  |
| Payslip Setup                                                                                                    |  |
| Export/Import Reports                                                                                                    |  |
| Cheque Print Positions                                                                                                    |  |
|                                                                                                    |  |
|                                                                                                    |  |
| Reports                                                                                                    |  |
| Swaziland SNPF C IRP5 Electronic Submission File C                                                                                                    |  |
| Pixte monitory becaration return                                                                                                    |  |
| PAVE 15 C                                                                                                    |  |
| PAYE 05                                                                                                    |  |
| Please Note final rebate values will only reflect in the final period of the tax year.                                                                |  |
|                                                                                                    |  |
|                                                                                                    |  |
|                                                                                                    |  |
|                                                                                                    |  |
|                                                                                                    |  |
|                                                                                                    |  |
|                                                                                                    |  |
| If any new System Definitions (Earnings, Deductions, Company Contributions, Calculation Fields, Hours, Own, Perks Tax) have been added, please return |  |
| to the Report Set-up Screen to update report linkings.                                                                                                |  |
| Close Ocontinue                                                                                                    |  |
| 3. After the report setup has been completed, click on the report that you will                                                                       |  |
| nrint and diak on "Continue". These selections will only have to be active                                                                            |  |
| print and click on Continue – mese selections will only have to be setup                                                                              |  |
| once. Thereafter it will save the selections you have specified.                                                                                      |  |
|                                                                                                    |  |
|                                                                                                    |  |
|                                                                                                    |  |
|                                                                                                    |  |
|                                                                                                    |  |
|                                                                                                    |  |
|                                                                                                    |  |
|                                                                                                    |  |
|                                                                                                    |  |

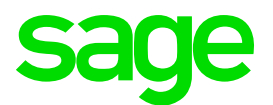

| STEP                  | ACTION                                                                                                    | DONE |
|-----------------------|----------------------------------------------------------------------------------------------------|------|
| LIVE DIRECTORY CHECKS |                                                                                                    |      |
| 1.                    | <b>Start of Period</b><br>In the Live/Current directory:<br>If VIP has not been rolled into the new tax year, then do a start of period into the new<br>tax year. |      |
| 2.                    | Apply Changes<br>Apply all necessary changes made to the Tax Year End directory to the current VIP<br>directory.                                                  |      |
| 3.                    | <b>Earning and Deductions</b><br>Remove Earning and Deduction lines that are not in use anymore.                                                                  |      |
| 4.                    | Enter new Directive Numbers                                                                                                    |      |
| 5.                    | Revise the Provision for tax on annual bonus amounts                                                                                                    |      |